## ◆別のパソコンから環境を引き継ぐ場合の手順: PRESEN MAGIC → デザイナー

PRESEN MAGIC のインストールされているパソコンでエクスプローラを使用して、PRESEN MAGIC フォルダを丸ご と、USB メモリあるいは外付け HDD 等にコピーし、A's をインストールする PC に挿入 (接続)して、そのフォルダを引 継ぎ元として指定してください。引継ぎ元として、ネットワークドライブを指定することは出来ません。

例) USB メモリ上のフォルダが D: ¥PMAGIC の場合

テンプレート: D:¥PMAGIC¥Program

注:上記の例の場合、下記フォルダ内のお客様の作成されたテンプレートが、

デザイナーの同名のサブフォルダに引き継がれます。

D: ¥PMAGIC ¥Program ¥MyTemplate

D: ¥PMAGIC¥Program¥Template

- D:¥PMAGIC¥Program¥Template(2階)
- D:¥PMAGIC¥Program¥Template(3階)

## <参考画面>

(1) 旧環境の引継ぎ PRESEN MAGIC  $\rightarrow$  デザイナーのチェックを ON にしてください。

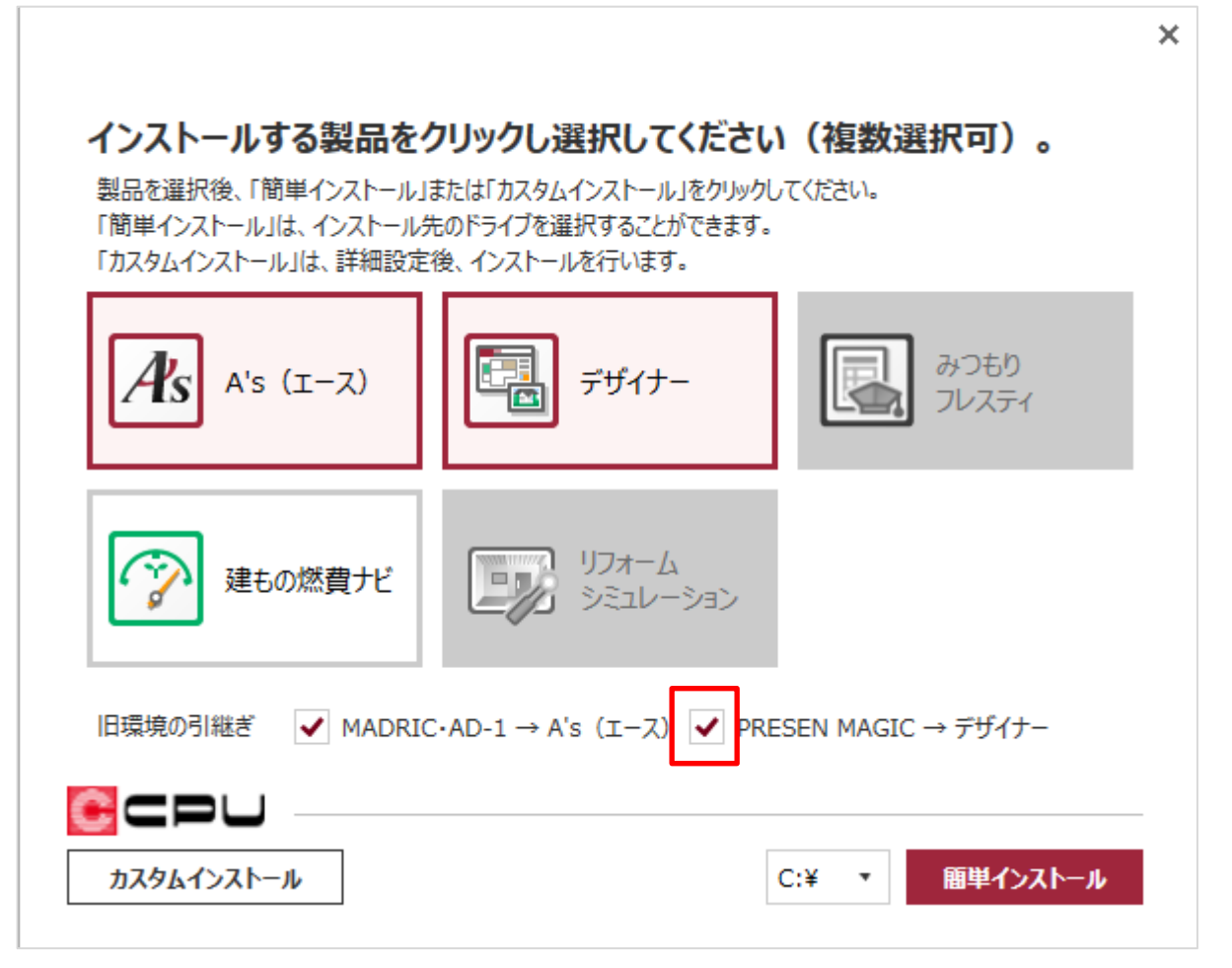

| PRESEN MAGIC → デザイナー<br>旧環境を引き継ぐファイル等が保存されている先を指定し、<br>「次へ」をクリックしてください。 |    | × |
|-------------------------------------------------------------------------|----|---|
| ✔ テンプレート                                                                | 参照 |   |
|                                                                         |    |   |
|                                                                         |    |   |
|                                                                         |    |   |
|                                                                         |    |   |
| ※他のパソコンから引き継ぐ場合はこちらを参照してください( <u>PDFマニュアル</u> )                         |    |   |
|                                                                         |    |   |
| インストーラー Ver 0.93.017 戻る                                                 | 次  | ~ |

| PRESEN MAGIC → デザイナー<br>旧環境を引き継ぐファイル等が保存されている先を指定<br>「次へ」をクリックしてください。 | Ĕし、 | × |
|-----------------------------------------------------------------------|-----|---|
| ✓ テンプレート D:¥PMAGIC¥Program                                            | 参照  |   |
|                                                                       |     |   |
|                                                                       |     |   |
|                                                                       |     |   |
|                                                                       |     |   |
|                                                                       |     |   |
|                                                                       |     |   |
| ※他のパソコンから引き継ぐ場合はこちらを参照してください(PDFマニュアル)                                |     |   |
|                                                                       |     |   |
| インストーラー Ver 0.93.017 戻る                                               | 次^  |   |

「次へ」を押して、インストール設定を進めてください。

以上